## PASOS PARA CONECTRASE AL SERVICIO DE RED INALAMBRICO DE LA RIUADY

## 1.-Seleccionar la red según corresponda al tipo de usuario

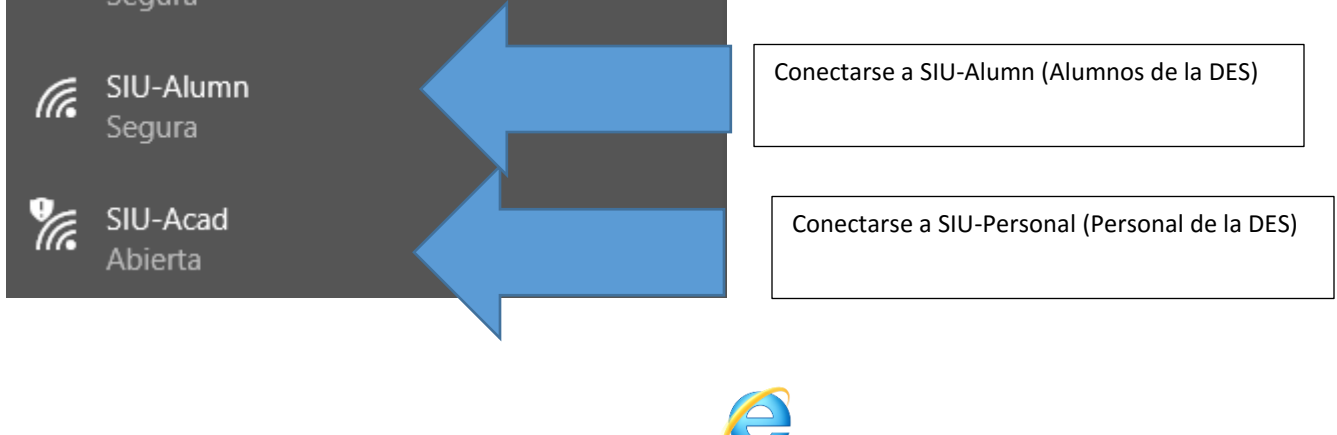

2.- Iniciar le explorador de preferencia el internet explorer

3.- Validar el usuario proporcionando la información requerida

| ervicio Inalámbrico                                                                       |                                                      |  |                                                                                    |
|-------------------------------------------------------------------------------------------|------------------------------------------------------|--|------------------------------------------------------------------------------------|
| Please read terms and conditions<br>before using Guest Network<br>I agree OI do not agree | User Name:<br>evento.derecho ×<br>Password:<br>Login |  | Click en "I Agree"<br>Usuario= tu usuario INET<br>Contraseña= tu contrseña de INET |

4.- en caso de no poder conectarse, acudir al Centro de cómputo para resolver cualquier situación específica